# Outlook 2010&2013 Q. How do I setup my account in Microsoft Outlook 2010?

A. Step 1. Create a new profile

1. Open Microsoft Outlook 2010. Select "Account settings..." from under "File"

(If you already have an account setup, continue on to <u>"Step 2.</u> <u>Configuring/Modifying SMTP (outgoing mail) server."</u>)

| Save As               | Account In                                                   | formation                                                                                                    |
|-----------------------|--------------------------------------------------------------|----------------------------------------------------------------------------------------------------|
| Info                  |                                                              | •                                                                                                    |
| Open                  | Add Account                                                  |                                                                                                    |
| Print<br>Help         | Account<br>Settings •                                        | Account Settings<br>Modify settings for this account and configure additional connections.                                                                 |
| × Add and a change ex | Settings<br>emove accounts or<br>isting connection settings. | Mailbox Cleanup                                                                                                    |
|                       | Cleanup<br>Tools +                                           | Manage the size of your mailbox by emptying Deleted Items and archiving.                                                                                   |
|                       | Manage Rules<br>& Alerts                                     | Rules and Alerts<br>Use Rules and Alerts to help organize your incoming e-mail messages,<br>and receive updates when items are added, changed, or removed. |

2.Click on "New..." to add your email account

| Account Settings                            |                     |                        |           |            |           |               | ×    |
|---------------------------------------------|---------------------|------------------------|-----------|------------|-----------|---------------|------|
| E-mail Accounts<br>You can add or remove an | account. You can s  | select an acco         | unt and o | change its | settings. |               |      |
| E-mail Data Files RSS Feeds                 | SharePoint Lists    | Internet Cal           | endars    | Published  | Calendars | Address Books |      |
| <u>∭a</u> ew 🎌 <u>R</u> epair 🖝             | Ch <u>a</u> nge 📀 S | 5et as <u>D</u> efault | 🗙 Re      | move 1     | +         |               |      |
| Name                                        |                     | Туре                   |           |            |           |               |      |
|                                             |                     |                        |           |            |           |               |      |
|                                             |                     |                        |           |            |           |               |      |
|                                             |                     |                        |           |            |           |               |      |
|                                             |                     |                        |           |            |           |               |      |
|                                             |                     |                        |           |            |           |               |      |
|                                             |                     |                        |           |            |           |               |      |
|                                             |                     |                        |           |            |           |               |      |
|                                             |                     |                        |           |            |           |               |      |
|                                             |                     |                        |           |            |           |               |      |
|                                             |                     |                        |           |            |           |               | lose |
|                                             |                     |                        |           |            |           |               |      |

3. Check the "Manually configure server settings or additional server types" box here and then click "Next"

| d New E-mail Accoun  | t<br>0                                                          | <b>₩</b> |
|----------------------|-----------------------------------------------------------------|----------|
| -                    |                                                                 | R        |
|                      |                                                                 |          |
| Your Name:           |                                                                 |          |
|                      | Example: Barbara Sankovic                                       |          |
| E-mail Address:      |                                                                 |          |
|                      | Example: barbara@contoso.com                                    |          |
| Password:            |                                                                 |          |
| Retype Password:     |                                                                 |          |
|                      | Type the password your Internet service provider has given you, |          |
|                      |                                                                 |          |
|                      |                                                                 |          |
|                      |                                                                 |          |
|                      |                                                                 |          |
| Manually configure s | erver settings or additional server types                       |          |
|                      |                                                                 |          |
|                      | < <u>B</u> ack <u>N</u> ext > C                                 | ancel    |

4. Select the "Internet E-mail" option and then click "Next"

| Add New E-mail Account                                                                            | X     |
|---------------------------------------------------------------------------------------------------|-------|
| Choose E-mail Service                                                                             | ×     |
| Internet E-mail<br>Connect to your POP, IMAP, or HTTP server to send and receive e-mail messages. |       |
| Microsoft Exchange                                                                                |       |
| Connect to Microsoft Exchange for access to your e-mail, calendar, contacts, faxes and voice mail |       |
| © <u>O</u> ther                                                                                   |       |
| Connect to a server type shown below.                                                             |       |
| Fax Mail Transport<br>Outlook Mobile Service (Text Messaging)                                     |       |
|                                                                                                   |       |
| < <u>Back</u> <u>Next</u> > C                                                                     | ancel |

5.Enter your "Internet E-mail Settings" as shown below;

| Add New E-mail Account       | Oriented Xe                         |                                                      |
|------------------------------|-------------------------------------|------------------------------------------------------|
| Each of these settings ar    | e required to get your e-mail accou | nt working.                                          |
| User Information             |                                     | Test Account Settings                                |
| Your Name:                   | Your Name                           | After filling out the information on this screen, we |
| E-mail Address:              | user-id@gol.com                     | button below. (Requires network connection)          |
| Server Information           |                                     | Task Assure Satisas                                  |
| Account Type:                | POP3                                | Lest Account Settings                                |
| Incoming mail server:        | popmail.gol.com                     |                                                      |
| Outgoing mail server (SMTP): | mail.gol.com                        |                                                      |
| Logon Information            |                                     |                                                      |
| <u>U</u> ser Name:           | user-id@gol.com                     |                                                      |
| Password:                    | ******                              |                                                      |
|                              | emember password                    |                                                      |
| Reguire logon using Secure   | Password Authentication (SPA)       | More Settings                                        |
|                              |                                     | < Back Next > Cancel                                 |

User Information

- Your Name: Your Name
- E-mail Address: Your email address (user-id@gol.com)

Server Information

- Account Type: POP3
- Incoming mail server: popmail.gol.com
- Outgoing mail server (SMTP): mail.gol.com

#### Logon Information

- User Name: user-id@gol.com
- Password: Your Rakuten Broadband Premium account password
- Remember password: check
- Log on using Secure Password Authentication (SPA): Do not check

Click on the "More Settings..." button after entering the information

6. Select the "Outgoing Server" tab and then check the option "My outgoing server (SMTP) requires authentication" and "Use same settings as my incoming mail server"

| General Outgoing Server Connection Advanced        |
|----------------------------------------------------|
| My outgoing server (SMTP) requires authentication  |
|                                                    |
| Use same settings as my incoming mail server       |
| ○ Log on using                                     |
| User <u>N</u> ame:                                 |
| Password:                                          |
|                                                    |
| Reguire Secure Password Authentication (SPA)       |
| Log on to incoming mail server before sending mail |
|                                                    |
|                                                    |
|                                                    |
|                                                    |
|                                                    |
|                                                    |
|                                                    |
| OK Cancel                                          |

7. Select the "Advanced" tab and then configure the screen as follows:

| Internet E-mail Settings                             |
|------------------------------------------------------|
| General Outgoing Server Connection Advanced          |
| Server Port Numbers                                  |
| Incoming server (POP3): 110 Use Defaults             |
| This server requires an encrypted connection (SSL)   |
| Outgoing server (SMTP): 587                          |
| Use the following type of encrypted connection: None |
| Server Timeouts                                      |
| Short J Long 1 minute                                |
| Delivery                                             |
| Leave a copy of messages on the server               |
| Remove from server after 10 Udys                     |
| Remove from server when deleted from Deleted Items   |
|                                                      |
|                                                      |
|                                                      |
|                                                      |
| OK Cancel                                            |

- Incoming server (POP3): 110

- This server requires an encrypted connection (SSL): Unchecked
- Outgoing server (SMTP): 587
- Use the following type of encrypted connection: None

Click "OK" to return to the "E-mail Accounts" screen and then click "Next"

8. Click the "Finish" button to complete the setup of your account

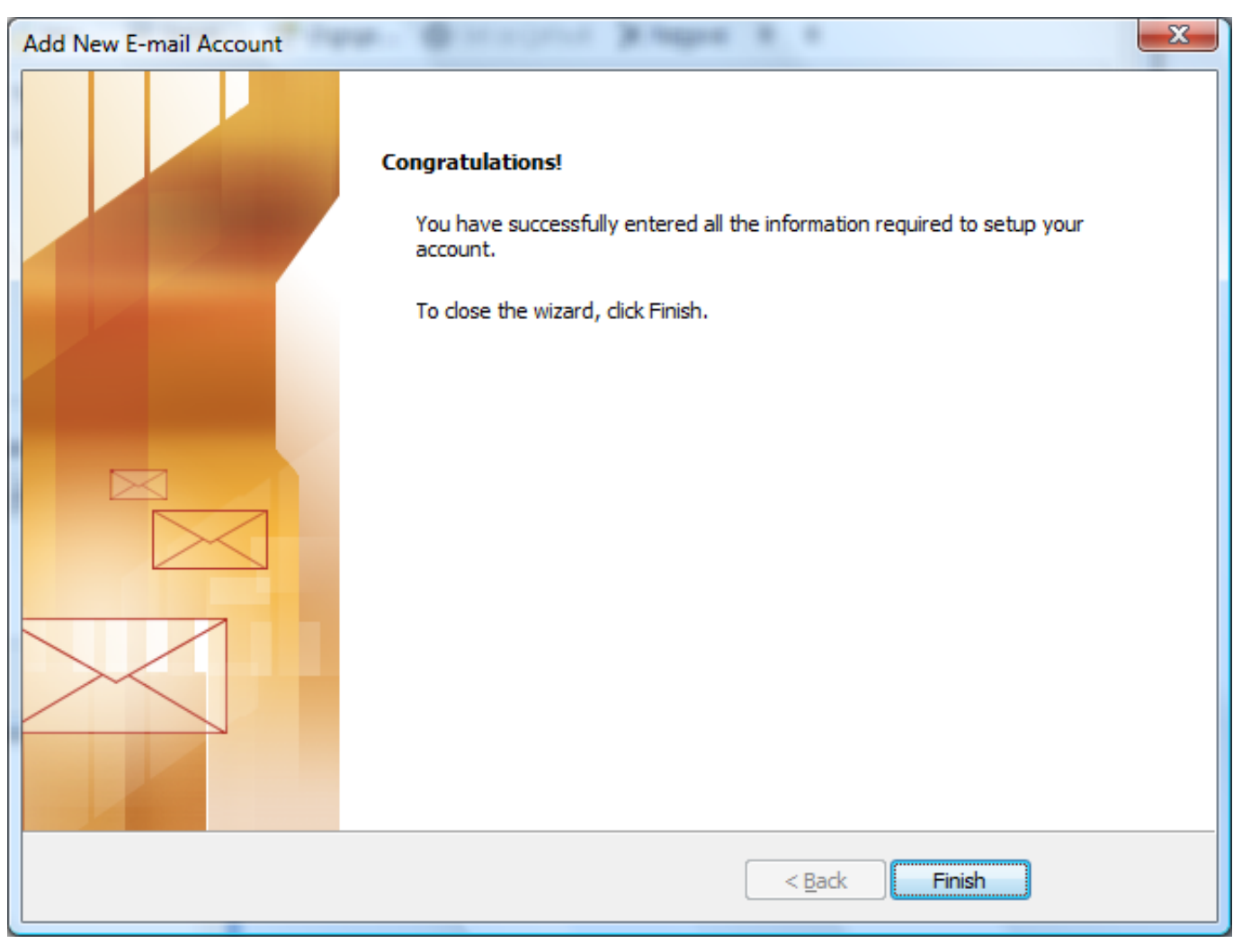

#### Step 2. Configuring/Modifying SMTP (outgoing mail) server

Note: If you have already completed Step 1, you do not not need to complete Step 2 to send and receive email.

1.Select "Account settings..." from under "File"

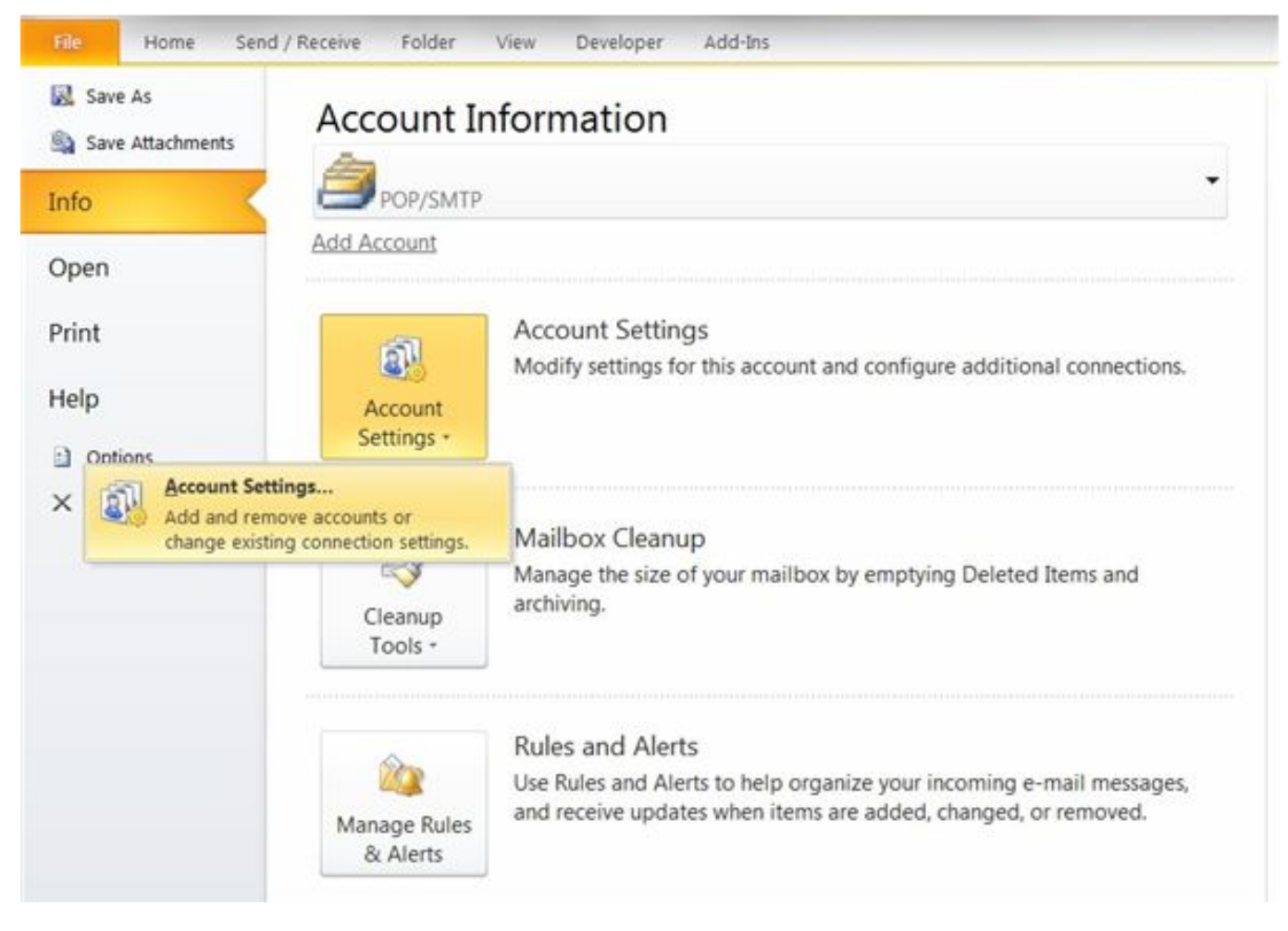

2. Select your email account and then click on "Change..."

| Account Settings                                                                                        | X  |
|----------------------------------------------------------------------------------------------------|----|
| E-mail Accounts<br>You can add or remove an account. You can select an account and change its settings. |    |
| E-mail Data Files RSS Feeds SharePoint Lists Internet Calendars Published Calendars Address Books       |    |
| New 🔆 Repair 😭 Change 📀 Set as Default 🗙 Remove 🕈 🛡                                                     |    |
| Name Type                                                                                               |    |
| user-id@gol.com POP/SMTP (send from this account by default)                                            |    |
|                                                                                                    |    |
| Selected e-mail account delivers new e-mail messages to the following location:                         |    |
| Change <u>Folder</u> Personal Folders\Inbox                                                             |    |
| in data file C: \Users\a-hughes\AppData\Local\Microsoft\Outlook\Outlook.pst                             |    |
|                                                                                                    | se |
|                                                                                                    |    |

3. Click on the "More settings..." button

| d New E-mail Account<br>Internet E-mail Settings<br>Each of these settings ar | e required to get your e-mail accoun | t working.                                           |
|-------------------------------------------------------------------------------|--------------------------------------|------------------------------------------------------|
| User Information                                                              |                                      | Test Account Settings                                |
| Your Name:                                                                    | Your Name                            | After filling out the information on this screen, we |
| E-mail Address:                                                               | user-id@gol.com                      | button below. (Requires network connection)          |
| Server Information                                                            |                                      |                                                      |
| Account Type:                                                                 | POP3 👻                               | lest Account Settings                                |
| Incoming mail server:                                                         | popmail.gol.com                      |                                                      |
| Outgoing mail server (SMTP):                                                  | mail.gol.com                         |                                                      |
| Logon Information                                                             |                                      |                                                      |
| <u>U</u> ser Name:                                                            | user-id@gol.com                      |                                                      |
| Password:                                                                     | ******                               |                                                      |
|                                                                               | emember password                     |                                                      |
| Reguire logon using Secure                                                    | Password Authentication (SPA)        | More Settings                                        |
|                                                                               |                                      | < <u>B</u> ack <u>N</u> ext > Cancel                 |

4. Select the "Outgoing Server" tab and then check the option "My outgoing server (SMTP) requires authentication" and "Use same settings as my incoming mail server"

| General Outgoing Server Connection Advanced        |
|----------------------------------------------------|
| My outgoing server (SMTP) requires authentication  |
|                                                    |
| Use same settings as my incoming mail server       |
| ○ Log on using                                     |
| User <u>N</u> ame:                                 |
| Password:                                          |
|                                                    |
| Reguire Secure Password Authentication (SPA)       |
| Log on to incoming mail server before sending mail |
|                                                    |
|                                                    |
|                                                    |
|                                                    |
|                                                    |
|                                                    |
|                                                    |
| OK Cancel                                          |

5. Select the "Advanced" tab and then configure the screen as follows:

| Internet E-mail Settings                                                   |
|----------------------------------------------------------------------------|
| General Outgoing Server Connection Advanced                                |
| Server Port Numbers                                                        |
| Incoming server (POP3): 110 Use Defaults                                   |
| This server requires an encrypted connection (SSL)                         |
| Outgoing server (SMTP): 587                                                |
| Use the following type of encrypted connection: None                       |
| Server Timeouts                                                            |
| Short Long 1 minute                                                        |
| Delivery                                                                   |
| Leave a copy of messages on the server  Remove from server after  to  days |
| Remove from server when deleted from 'Deleted Items'                       |
|                                                                            |
|                                                                            |
|                                                                            |
|                                                                            |
|                                                                            |
|                                                                            |

- Incoming server (POP3): 110
- This server requires an encrypted connection (SSL): Unchecked
- Outgoing server (SMTP): 587
- Use the following type of encrypted connection: None

Click "OK" to return to the "E-mail Accounts" screen and then click "Next" and "Finish" to save the changes.

Unique solution ID: #1065 Author: Support Last update: 2018-05-24 04:38